# Common Questions – How to Use the Audit Tool

### **Preparing Your Documents**

Once you start preparing your audit, you'll need to submit attachments related to each audit question. Having your files in order helps make this process much quicker.

One of the best ways to do this is to organize your supporting files by question number. To do this, follow these steps:

1. Start by opening a new folder. Label this folder "BCFSC-Audit Documents-(current year)," for example "BCFSC-Audit Documents-2020."

#### **01** Preparing Your Documents

BC Forest Safety Safety is good business

- 05 Saving Your Progress
- **07** Adding Your Classification Unit
- **10** Missing Information
- 13 Entering Split Years
- 17 Adding Attachments
- 21 Uploading Paper-Based Documents
- 26 Adding Notes
- 29 Submitting the Audit
- 32 Saving Progress Over Multiple Days

#### Click the titles above to go to the section

| 🔜 🛛 🗸 🗸 Desktop                                        |                        |           |                                            |            |   | – 🗆 X              |
|--------------------------------------------------------|------------------------|-----------|--------------------------------------------|------------|---|--------------------|
| File Home Share View                                   |                        |           |                                            |            |   | ~ 😮                |
| Pin to Quick Copy access Copy The Paste Paste Shortcut | Move Copy<br>to v to v | New ite   | n •<br>ess •<br>Properties<br>•<br>History | Select all |   |                    |
| Clipboard                                              | Organize               | New       | Open                                       | Select     |   |                    |
| ← → · ↑ 📑 > Desktop                                    |                        |           |                                            |            | ~ | 💍 🔎 Search Desktop |
|                                                        |                        |           |                                            |            |   |                    |
| 📌 Quick access                                         |                        |           | This folder                                | is empty.  |   |                    |
| 📃 Desktop 🛛 🖈                                          |                        |           |                                            |            |   |                    |
| 🕂 Downloads 🛛 🖈                                        |                        |           |                                            |            |   |                    |
| 🗎 Documents 🖈                                          | 🕐 OrganiZen            | >         |                                            |            |   |                    |
| Network Pictures 🖈                                     | View                   | >         |                                            |            |   |                    |
| 👩 Creative Cloud Files                                 | Sort by                |           |                                            |            |   |                    |
| 😻 Dropbox                                              | Refresh                |           |                                            |            |   |                    |
| OneDrive                                               | Customize this folder  |           |                                            |            |   |                    |
| This PC                                                | Paste                  |           |                                            |            |   |                    |
|                                                        | Paste shortcut         |           |                                            |            |   |                    |
|                                                        | Give access to         | >         |                                            |            |   |                    |
| 🚘 Seagate Backup Plus                                  | Undo Delete Ctr        | rl+Z      |                                            |            |   |                    |
| 💣 Network                                              | New                    | > 📙 Folde | r 💦                                        |            |   |                    |
|                                                        | Properties             | Short     | cuť                                        |            |   |                    |
|                                                        |                        | 🖹 Micr    | soft Word Document                         |            |   |                    |
|                                                        |                        | 🔃 Micr    | soft PowerPoint Presentation               |            |   |                    |
|                                                        |                        | Rich      | lext Format                                |            |   |                    |
|                                                        |                        | Text      | Document                                   |            |   |                    |
| 0 items                                                |                        | Micro     | soft Excel Worksheet                       |            |   |                    |
| o recito                                               |                        | (75.0)    |                                            |            |   |                    |

2. Inside that folder, create a new folder and name it "Question #."

| 📙   🛃 🗖 🗧 BCFSC-Audit Documents-2020 |                                  |                               |            |            |   | – 🗆 X                   |
|--------------------------------------|----------------------------------|-------------------------------|------------|------------|---|-------------------------|
| File Home Share View                 |                                  |                               |            |            |   | ~ 😮                     |
| 🖈 📄 🗋 👗 Cut 🙀                        | • 🖣 🗙 📑                          | New item ▼<br>1 Easy access ▼ | ✓ Open →   | Select all |   |                         |
| access Paste Paste shortcut Move     | ve Copy Delete Rename<br>to to f | New older                     | Properties |            |   |                         |
| Clipboard                            | Organize                         | New                           | Open       | Select     |   |                         |
| ← → · ↑ 📙 > Desktop > BCFSC-Audit Do | ocuments-2020 >                  |                               |            |            | * | ල Search BCFSC-Audit Do |
| Name                                 | ^ Date:                          | modified The                  | Size       |            |   |                         |
| A Quick access                       | Date                             | inodined lyp                  | 5126       |            |   |                         |
| Desktop 🖈 🔄 Question #               | 2020-                            | 11-18 11:12 AM File           | folder     |            |   |                         |
| 🖊 Downloads 🛛 🖈                      |                                  |                               |            |            |   |                         |
| 🔮 Documents 🖈                        |                                  |                               |            |            |   |                         |
| 📰 Pictures 🖈                         |                                  |                               |            |            |   |                         |
| o Creative Cloud Files               |                                  |                               |            |            |   |                         |
| 😻 Dropbox                            | 3                                |                               |            |            |   |                         |
| OneDrive                             |                                  |                               |            |            |   |                         |
| 💻 This PC                            |                                  |                               |            |            |   |                         |
| 👝 Local Disk (E:)                    |                                  |                               |            |            |   |                         |
| 🕳 Seagate Backup Plus                |                                  |                               |            |            |   |                         |
| i Network                            |                                  |                               |            |            |   |                         |
|                                      |                                  |                               |            |            |   |                         |
|                                      |                                  |                               |            |            |   |                         |
|                                      |                                  |                               |            |            |   |                         |
|                                      |                                  |                               |            |            |   |                         |
|                                      |                                  |                               |            |            |   |                         |
| 1 item                               |                                  |                               |            |            |   |                         |

**3.** Duplicate this folder as many times as you have audit questions. For example, if there are 21 audit questions, make 21 folders.

| I     Image: Second second seco | CFSC-Au<br>Share | dit Documents-202<br>View              | 0                |         |             |                |                                     |                                  |                                     |                |                       |                           |     |      |     |       |      |    | -         |         | ×<br>^ ( |
|----------------------------------------------------------------------------------------------------|------------------|----------------------------------------|------------------|---------|-------------|----------------|-------------------------------------|----------------------------------|-------------------------------------|----------------|-----------------------|---------------------------|-----|------|-----|-------|------|----|-----------|---------|----------|
| Pin to Quick Copy<br>access                                                                                                    | Paste            | 从 Cut<br>₩ Copy path<br>Paste shortcut | Move C<br>to • t | opy     | X<br>Delete | ■]<br>Rename   | New<br>folder                       | New item •                       | Proj                                | Derties        | pen •<br>lit<br>story | Select all<br>Select none |     |      |     |       |      |    |           |         |          |
| ci                                                                                                    | lipboard         | Harry & BCEEC A                        | it De ener       | Orgar   | nize        |                |                                     | New                              |                                     | Open           |                       | Select                    |     |      |     |       |      |    | Casada Di |         | ite D -  |
| < → × ↑                                                                                                    | > Des            | ktop > BCFSC-Ai                        | idit Docum       | ents-20 | 20 »        |                |                                     |                                  |                                     |                |                       |                           |     |      |     | ~     | C    | 0  | Search B  | LFSC-Au | dit Do   |
| <ul> <li>Quick access</li> <li>Desktop</li> <li>Downloads</li> </ul>                                                                                                    | *                | Name<br>Question #1<br>Question #2     |                  |         |             | Da<br>20<br>20 | ate modif<br>)20-11-18<br>)20-11-18 | ied<br>11:12 AM<br>11:12 AM      | Type<br>File fold<br>File fold      | er<br>er       | Size                  |                           |     |      |     |       |      |    |           |         |          |
| Documents                                                                                                    | *                | Question #4                            |                  |         |             | 20             | 020-11-18                           | 11:12 AM                         | File fold                           | er             |                       |                           |     |      |     |       |      |    |           |         |          |
| Creative Clou                                                                                                    | ør<br>id Files   | Question #5                            |                  |         |             | 20<br>20<br>20 | )20-11-18<br>)20-11-18<br>)20-11-18 | 11:12 AM<br>11:12 AM<br>11:12 AM | File fold<br>File fold<br>File fold | er<br>er<br>er |                       |                           |     |      |     |       |      |    |           |         |          |
| 🝀 Dropbox                                                                                                    |                  | Question #8                            |                  |         |             | 20             | 20-11-18                            | 11:12 AM                         | File fold                           | er             |                       |                           |     |      |     |       |      |    |           |         |          |
| OneDrive                                                                                                    |                  | Question #1                            | 0                |         |             | 20             | 20-11-18                            | 11:12 AM                         | File fold                           | er             |                       |                           |     |      |     |       |      |    |           |         |          |
| Local Disk (E:                                                                                                    | )                |                                        |                  |         |             |                |                                     |                                  |                                     |                |                       |                           |     |      |     |       |      |    |           |         |          |
| Seagate Back                                                                                                    | up Plus          |                                        |                  |         |             |                |                                     |                                  |                                     |                |                       |                           |     |      |     |       |      |    |           |         |          |
| 💣 Network                                                                                                    |                  |                                        |                  |         |             |                |                                     |                                  |                                     |                |                       |                           |     |      |     |       |      |    |           |         |          |
|                                                                                                    |                  |                                        | ß                |         |             |                |                                     |                                  |                                     |                |                       |                           |     |      |     |       |      |    |           |         |          |
|                                                                                                    |                  |                                        |                  |         |             |                |                                     |                                  |                                     |                |                       |                           |     |      |     |       |      |    |           |         |          |
| 10 items 1 item                                                                                                    | selected         |                                        |                  |         |             |                |                                     |                                  |                                     |                |                       |                           |     |      |     |       |      |    |           |         |          |
| 4. Renar                                                                                                    | ne e             | ach fold                               | er wi            | th a    | a qu        | esti           | on r                                | numbe                            | r, 1,                               | 2, 3, 4        | l, ai                 | nd so on,                 | suc | h as | "Qu | estic | on 1 | ." |           |         |          |

As you start to collect your audit materials, place them in the appropriate folder. When the time comes to prepare your audit, use these folders to access your information. This system will make it much easier to find the necessary documents.

You can also add additional folders to your main audit folder for other related documents, such as:

• A folder called "Audit Information" for your audit form and other documents such as CU numbers, work activities, personnel numbers, training logs, and the CAL from your last audit

| -                                       | BCFSC-Au | udit Documents-202                     | 0                      |               |                   |             |                                                  |                           |   |   | – 🗆 X                 |
|-----------------------------------------|----------|----------------------------------------|------------------------|---------------|-------------------|-------------|--------------------------------------------------|---------------------------|---|---|-----------------------|
| File Home                               | Share    | View                                   |                        |               |                   |             |                                                  |                           |   |   | ^ <b>(</b> ?          |
| Pin to Quick Copy                       | Paste    | 从 Cut<br>₩ Copy path<br>Paste shortcut | Move Copy<br>to • to • | Delete Rename | New item •        | Propertie   | Figure Copen ▼<br>Edit<br>Signature Copentations | Select all<br>Select none |   |   |                       |
|                                         | lipboard |                                        | C                      | rganize       | New               |             | Open                                             | Select                    |   |   |                       |
| $\leftarrow \rightarrow \cdot \uparrow$ | → De     | sktop > BCFSC-Au                       | ıdit Document          | s-2020 >      |                   |             |                                                  |                           | ~ | G | Search BCFSC-Audit Do |
| 🛃 Ouick acces                           |          | Name                                   | ^                      | Da            | te modified       | Туре        | Size                                             |                           |   |   |                       |
| Deckton                                 |          | Audit Inform                           | ation                  | 20            | 20-11-18 11:13 AM | File folder |                                                  |                           |   |   |                       |
| Desktop                                 |          | Question #1                            |                        | 20            | 20-11-18 11:12 AM | File folder |                                                  |                           |   |   |                       |
| Download                                |          | Question #2                            |                        | 20            | 20-11-18 11:12 AM | File folder |                                                  |                           |   |   |                       |
| Document                                | s 7      | Question #3                            |                        | 20            | 20-11-18 11:12 AM | File folder |                                                  |                           |   |   |                       |
| Pictures                                | 7        | Question #4                            |                        | 20.           | 20-11-18 11:12 AM | File folder |                                                  |                           |   |   |                       |
| o Creative Clo                          | ud Files | Question #6                            |                        | 20.           | 20-11-18 11:12 AM | File folder |                                                  |                           |   |   |                       |
| 😻 Dropbox                               |          | Question #7                            |                        | 20            | 20-11-18 11:12 AM | File folder |                                                  |                           |   |   |                       |
|                                         |          | Question #8                            |                        | 20            | 20-11-18 11:12 AM | File folder |                                                  |                           |   |   |                       |
| <ul> <li>OneDrive</li> </ul>            |          | Question #9                            |                        | 20            | 20-11-18 11:12 AM | File folder |                                                  |                           |   |   |                       |
| 💻 This PC                               |          | Question #10                           | D                      | 20            | 20-11-18 11:12 AM | File folder |                                                  |                           |   |   |                       |
| 👝 Local Disk (E                         | :)       |                                        |                        |               |                   |             |                                                  |                           |   |   |                       |
| 🕳 Seagate Bac                           | kup Plus |                                        |                        |               |                   |             |                                                  |                           |   |   |                       |
| 💣 Network                               |          |                                        |                        | •             |                   |             |                                                  |                           |   |   |                       |
|                                         |          |                                        |                        | 3             |                   |             |                                                  |                           |   |   |                       |
|                                         |          |                                        |                        |               |                   |             |                                                  |                           |   |   |                       |
|                                         |          |                                        |                        |               |                   |             |                                                  |                           |   |   |                       |
|                                         |          |                                        |                        |               |                   |             |                                                  |                           |   |   |                       |
|                                         |          |                                        |                        |               |                   |             |                                                  |                           |   |   |                       |
|                                         |          |                                        |                        |               |                   |             |                                                  |                           |   |   |                       |
| 11 items   1 item                       | selected |                                        |                        |               |                   |             |                                                  |                           |   |   |                       |
|                                         |          |                                        |                        |               |                   |             |                                                  |                           |   |   |                       |

• A folder called "Additional Information" that includes your return to work program and company injury management program information

| i i i i i i i i i i i i i i i i i i i   | CFSC-Au<br>Share | udit Documents-202<br>View             | 20                |               |                   |             |               |                           |   |   |   |        | -         |         | ×<br>~ ? |
|-----------------------------------------|------------------|----------------------------------------|-------------------|---------------|-------------------|-------------|---------------|---------------------------|---|---|---|--------|-----------|---------|----------|
| Pin to Quick Copy<br>access             | Daste            | 从 Cut<br>₩ Copy path<br>Paste shortcut | Move Copy<br>to • | Delete Rename | New item          | s • Propert | ies 🔗 History | Select all<br>Select none | n |   |   |        |           |         |          |
| CI                                      | ipboard          |                                        | Org               | anize         | New               |             | Open          | Select                    |   |   |   |        |           |         |          |
| $\leftarrow \rightarrow \cdot \uparrow$ | → De             | sktop > BCFSC-A                        | udit Documents-2  | 2020 >        |                   |             |               |                           |   | ~ | Ō | ,∕⊂ Se | arch BCFS | C-Audit | Do       |
| 📌 Quick access                          |                  | Name                                   | ^                 | Da            | te modified       | Туре        | Size          |                           |   |   |   |        |           |         |          |
| Deskton                                 |                  | Audit Inform                           | nation            | 20            | 20-11-18 11:13 AM | File folder |               |                           |   |   |   |        |           |         |          |
| - Downloads                             | ŝ                | Additional Ir                          | nformation        | 20            | 20-11-18 11:14 AM | File folder |               |                           |   |   |   |        |           |         |          |
| Documents                               | <u></u>          | Question #1                            |                   | 20            | 20-11-18 11:12 AM | File folder |               |                           |   |   |   |        |           |         |          |
| Dictures                                |                  | Question #2                            |                   | 20            | 20-11-18 11:12 AM | File folder |               |                           |   |   |   |        |           |         |          |
| Fictures                                | 7                | Question #3                            |                   | 20.           | 20-11-18 11:12 AM | File folder |               |                           |   |   |   |        |           |         |          |
| o Creative Clou                         | d Files          | Question #4                            |                   | 20            | 20-11-18 11-12 AM | File folder |               |                           |   |   |   |        |           |         |          |
| 😻 Dropbox                               |                  | Question #6                            |                   | 20            | 20-11-18 11:12 AM | File folder |               |                           |   |   |   |        |           |         |          |
|                                         |                  | Question #7                            |                   | 20            | 20-11-18 11:12 AM | File folder |               |                           |   |   |   |        |           |         |          |
| OneDrive                                |                  | Question #8                            |                   | 20            | 20-11-18 11:12 AM | File folder |               |                           |   |   |   |        |           |         |          |
| 💻 This PC                               |                  | Question #9                            |                   | 20            | 20-11-18 11:12 AM | File folder |               |                           |   |   |   |        |           |         |          |
| 👝 Local Disk (E:)                       | )                | Question #1                            | 0                 | 20            | 20-11-18 11:12 AM | File folder |               |                           |   |   |   |        |           |         |          |
| 🕳 Seagate Back                          | up Plus          |                                        |                   |               |                   |             |               |                           |   |   |   |        |           |         |          |
| 💣 Network                               |                  |                                        |                   |               | $\searrow$        |             |               |                           |   |   |   |        |           |         |          |
|                                         |                  |                                        |                   |               |                   |             |               |                           |   |   |   |        |           |         |          |
|                                         |                  |                                        |                   |               |                   |             |               |                           |   |   |   |        |           |         |          |
|                                         |                  |                                        |                   |               |                   |             |               |                           |   |   |   |        |           |         |          |
|                                         |                  |                                        |                   |               |                   |             |               |                           |   |   |   |        |           |         |          |
|                                         |                  |                                        |                   |               |                   |             |               |                           |   |   |   |        |           |         |          |
|                                         |                  |                                        |                   |               |                   |             |               |                           |   |   |   |        |           |         |          |
| 12 items 1 item                         | selected         |                                        |                   |               |                   |             |               |                           |   |   |   |        |           | F       |          |

If you have paper-based documents, take a look at the 'Uploading Paper-based Documents' instructions and video in the RESOURCES section for some techniques to quickly capture your paper-based information.

If you have questions about any part of the online submission process, please call our office at 1-877-741-1060.

#### **Saving Your Progress**

**Caution!** This form DOES NOT autosave. If you don't save before leaving your form, anything you've entered will be lost. Please save at the **beginning** of your session, and at several points along the way. Note that the saving process can be slow. Please be patient and don't exit the document until the saving process is complete.

When you first start using the form:

1. You will see a grey section at the top of the form with the words "To enable this content, save the record" in the middle. This is prompting you to save the record using the SAVE button in the left-hand menu.

| BC Forest Safety<br>Soldy is good horizont | Small Employer                                                                                                    |            | ē         |
|--------------------------------------------|----------------------------------------------------------------------------------------------------|------------|-----------|
|                                            | Top of Page Audit Details Company Info Activities Training Audit Notes & Comments Authorization                    |            |           |
| New                                        | Online Audit Instructions                                                                                          |            |           |
| With Auditor                               |                                                                                                    |            |           |
| Completed                                  |                                                                                                    |            |           |
| ♦ SEND TO BCFSC                            | Export to Excel Export to PDF                                                                                      |            |           |
| (III) SAVE                                 | Subject ↑     File Name     Size     Preview     Comments     Related     Created By     Created On (Local Time) ↑ |            |           |
| SAVE & CLOSE                               | 0                                                                                                    |            | _         |
| 0                                          |                                                                                                    |            |           |
|                                            | Audit Details                                                                                                    |            |           |
|                                            | Audit Type * WorkSafeBC account number Date this audit was per                                                     | formed *   |           |
|                                            | Evicting SAFE Cartificat                                                                                           | ion number | (if any)  |
|                                            |                                                                                                    | Ion number | (ir arry) |
|                                            |                                                                                                    |            |           |
|                                            | Company Information                                                                                                |            | ~         |

**2.** Select the SAVE button. The grey section will disappear and the form will open up.

| Eddy is good horizon             | Small Employer                                                                                                    |                |   |
|----------------------------------|----------------------------------------------------------------------------------------------------|----------------|---|
|                                  | Top of Page Audit Details Company Info Activities Training Audit Notes & Comments Authorization                                                                                                    | Â              |   |
| New<br>With Auditor<br>Receiving | Online Audit Instructions                                                                                                    |                | - |
|                                  | Image: Second condition of the second condition of the second condition |                |   |
| SAVE                             | Audit Details                                                                                                    |                |   |
|                                  | Audit Type *     WorkSafeBC account number     Date this audit wa       i     Existing SAFE Cert                                                                                                    | as performed * |   |

To save while editing your form:

**1.** Press the SAVE button in the left column.

| BC Forest Safety<br>Soldy is good Such was              | Small Employer                                                                                                    |               | ē           |
|---------------------------------------------------------|----------------------------------------------------------------------------------------------------|---------------|-------------|
| Form<br>UAT01280                                        | Top of Page Audit Details Company Info Activities Training Audit Notes & Comments Authorization Online Audit Instructions                                                                                |               |             |
| With Auditor<br>Receiving<br>Completed<br>SEND TO BCFSC | Export to Excel Export to PDF Drag a column header and drop it here to group by that column Subject † File Name Size Preview Comments Related Created By Created On (Local Time) † Attachment Attachment |               |             |
|                                                         | Audit Type *     WorkSafeBC account number     Date this audit was       Certification     123456789     18-Nov-2020       i     Existing SAFE Certification                                             | s performed * | er (if any) |

2. When you're done working on your audit, press SAVE & CLOSE so your progress will be saved.

If you have questions about any part of the online submission process, please call our office at 1-877-741-1060.

### Adding Your Classification Unit

In the Activities section, you will be asked to enter your Classification Unit number.

If you don't know your classification unit number, it can be found on your most recent premium rate/ assessment notice from WorkSafeBC. You can find your premium rate assessment on the <u>WorkSafeBC website</u>.

If you want to search for your CU, you can also do it at the WorkSafeBC website.

If you're having trouble figuring out your CU, enter 111111 and we will call to help you determine what it is. To add your company classification unit number, go to the final question in the Activities section.

1. Press the +ITEM button below the spreadsheet labelled COMPANY CLASSIFICATION UNITS.

| UAT01280                               | Activities                                                                                                    |
|----------------------------------------|----------------------------------------------------------------------------------------------------|
| With Auditor<br>Receiving<br>Completed | Use the "Edit" button below to select all the work activities that apply to the company *<br><i>1 or more items are required.</i>                                                                                                    |
| ♦ SEND TO BCFSC                        | Does this audit cover all your operating locations and activities? *                                                                                                    |
| (iii) SAVE                             |                                                                                                    |
| € SAVE & CLOSE                         | You can find your Classification Unit on your most recent premium rate/assessment notice from WorkSafeBC or through <u>Work Safe BC Classification Industry Rate</u><br>If you do not know your CU after looking it up, enter 111111 and we will call you to discuss if we can't process it for you |
|                                        | Company Classification Units (CUs) *                                                                                                    |

2. When the text box appears, enter your Classification Unit number in the box.

| BC Forest Safety<br>Servy a good lucrose                                    | Small Employer                                                                                                    |                            |
|-----------------------------------------------------------------------------|----------------------------------------------------------------------------------------------------|----------------------------|
|                                                                             | Top of Add Company Classification Units (CUs)                                                                              | ltion                      |
| Form<br>UAT01280<br>With Auditor<br>Receiving<br>Completed<br>SEND TO BCFSC | Ac<br>Enter your Classification Unit (CU)<br>11<br>Applies to Audit?<br>Torm<br>One                                        |                            |
| € SAVE & CLOSE                                                              | You ce<br>If you<br>Com<br>R Save & Close R Save & New R Save & Duplicate<br>H Save & Loge R Save & New R Save & Duplicate | <u>ation Industry Rate</u> |

| BC Forest Safety<br>Infor a great human                                                   | Small Employer                                                                                                    | <b>e</b>                                                                                                    |
|-------------------------------------------------------------------------------------------|----------------------------------------------------------------------------------------------------|----------------------------------------------------------------------------------------------------|
| Form<br>UAT01280<br>With Auditor<br>Receiving<br>Completed<br>() SEND TO BCFSC<br>() SAVE | Top of       Add Company Classification Units (CUs)         Acc       Enter your Classification Unit (CU)         11111       Applies to Audit?         Jorm       Image: Company Classification Unit (CU)         Does       Image: Company Classification Unit (CU) | Image: state state stat |
| € SAVE & CLOSE                                                                            | You ca<br>If you<br>Com<br>Save & Close R Save & New Save & Duplicate<br>tem                                                                                                    | ation Industry Rate                                                                                                    |

**3.** If this Classification Unit number applies to the audit, select YES from the drop-down menu. If not, select NO.

| BC Forest Safety<br>Subtra guest business                                                            | Small Employer                                                                                                    | <b>e</b> - |
|----------------------------------------------------------------------------------------------------|----------------------------------------------------------------------------------------------------|------------|
| Form<br>UAT01280<br>With Auditor<br>Receiving<br>Completed<br>() SEND TO BCFSC<br>() SAVE<br>() SAVE | Small Employer     Top of     Add Company Classification Units (CUs)     Acc        Enter your Classification Unit (CU)     11111     Applies to Audit?     10 con     You ce        Hyou     Con     If you     If you     Image: Save & Close        Save & New: Image: Save & Duplicate | kion       |
|                                                                                                    | $\overline{\mathbb{O}}$                                                                                                    | v          |

**4.** To add an additional number, press SAVE & NEW. When finished, press SAVE & CLOSE.

| BC Forest Safety<br>Live reset lumma                                        |                                                                                                    |                     |               | • |
|-----------------------------------------------------------------------------|----------------------------------------------------------------------------------------------------|---------------------|---------------|---|
|                                                                             | Top of Add Company Classification Units (CUs)                                                           | □ × <sup>tion</sup> |               |   |
| Form<br>UAT01280<br>With Auditor<br>Receiving<br>Completed<br>SEND TO BCFSC | Enter your Classification Unit (CU) Use 1 11111 1 orm O Poee Doee                                       |                     |               |   |
| ⊛ SAVE<br>€ SAVE & CLOSE                                                    | You ca<br>If you<br>Com<br>Edit<br>Edit<br>Edit<br>Edit<br>Save & Close<br>(re & New R Save & Duplicate | <u>ation I</u>      | industry.Rate |   |
| https://itrakbcfscuat.azurewebsites.net/A                                   | Inon/Anon/Edit/Seacf8de 1174cb≠                                                                         |                     |               | ~ |

Don't forget to save your changes! This file WILL NOT autosave. Note that the saving process can be slow. Please be patient and don't exit the document until the saving process is complete.

If you have questions about any part of the online submission process, please call our office at 1-877-741-1060.

# **Missing Information**

Once you have completed your form, it's time to submit it to BCFSC. To do this:

**1.** Press SAVE in the left-hand menu.

| BC Forest Safety<br>Eddy = geed Evenue    | Small Employer                                                                                                    |                         | ō           |
|-------------------------------------------|----------------------------------------------------------------------------------------------------|-------------------------|-------------|
|                                           | Top of Page Audit Details Company Info Activities Training Audit Notes & Comments Auth                                                                                                 |                         |             |
| Form<br>UAT01280                          | Online Audit Instructions                                                                                                    |                         |             |
| With Auditor                              | ()                                                                                                    |                         |             |
| Receiving                                 | Export to Excel                                                                                                    |                         |             |
|                                           | Drag a column header and drop it here to group by that column       Subject ↑     File Name     Size     Preview     Comments     Related     Created By     Created On (Local Time) ↑ |                         |             |
|                                           | Ū                                                                                                    |                         |             |
| SAL LOSE                                  | Audit Details                                                                                                    |                         |             |
|                                           | Audit Type *     WorkSafeBC account number     Date this       Certification     123456789     18-Nov-20                                                                               | audit was performed *   |             |
| https://itrakbcfscuat.azurewebsites.net/A | Existing S<br>Anon/Anon/Edit/Seacf8de-b6e3-4eb8-b534-e052687174cb#                                                                                                    | SAFE Certification numb | er (if any) |

**2.** Press SEND TO BCFSC in the left-hand menu.

| BC Forest Safety<br>Eddy a geed lucrose       | Small Employer                                                                                                    |                                                 |                                                                                                 |
|-----------------------------------------------|----------------------------------------------------------------------------------------------------|-------------------------------------------------|-------------------------------------------------------------------------------------------------|
|                                               | Top of Page Audit Details Company Info Ac                                                                                                    |                                                 |                                                                                                 |
| Form<br>UAT01280                              | Online Audit Instructions                                                                                                    |                                                 |                                                                                                 |
| With Auditor                                  | ()                                                                                                    |                                                 |                                                                                                 |
| SEND TO BCF<br>Move for<br>VE<br>SAVE & CLOSE | Export to Excel Export to PDF<br>Drag a column header and drop it here to group by that column<br>Subject ↑ File Name Size Preview Comments Re<br>Attachment<br>tatus | n<br>lated Created By Created On (Local Time) † |                                                                                                 |
|                                               | Audit Type *<br>Certification                                                                                                    | WorkSafeBC account number<br>123456789          | Date this audit was performed *<br>18-Nov-2020 🛱<br>Existing SAFE Certification number (if any) |
|                                               |                                                                                                    |                                                 |                                                                                                 |

If there is missing information, you will receive a pop-up message with a list of items that need resolving.

| BC Forest Safety<br>Edity a good bounds | Small Employer                                                                                |                        |                       |
|-----------------------------------------|-----------------------------------------------------------------------------------------------|------------------------|-----------------------|
|                                         | Top of Page Audit Details Company Info Activities Training Audit Note                         |                        |                       |
| Form<br>UAT01280                        | Online Audit Instructions                                                                     |                        |                       |
| With Auditor                            | <b>(i)</b>                                                                                    |                        |                       |
| Receiving<br>Completed                  | Drag a column header and                                                                      |                        |                       |
| SEND TO BCFSC                           | Subject ↑ File Name<br>Attachment Use the "Edit" button below to select all the work activiti | es that                |                       |
| (iii) SAVE                              | (i) apply to the company: 1 or more items are require                                         | d.                     |                       |
| € SAVE & CLOSE                          | OK                                                                                            |                        |                       |
|                                         |                                                                                               |                        |                       |
|                                         | Audit Type * WorkSafeBC account number                                                        | Date this audit was p  | erformed *            |
|                                         | Certification 123430789                                                                       | 18-Nov-2020            |                       |
|                                         |                                                                                               | Existing SAFE Certific | ation number (if any) |
|                                         |                                                                                               |                        |                       |

**3.** You must then search the form for text boxes marked with a red \* that are incomplete.

| BC Forest Safety<br>Safety is ganed horizont     | Small Employer                                                                                                    |                | ē |
|--------------------------------------------------|----------------------------------------------------------------------------------------------------|----------------|---|
|                                                  | Top of Page Audit Details Company Info Activities Training Audit Notes & Comments Authorization                                                                                                    |                |   |
| Form<br>UAT01280                                 | Activities                                                                                                    |                |   |
| With Auditor<br>Receiving<br>Completed           | Use the "Edit" button below to select all the work activities that apply to the company * I or more items are required.  Comparison Edit Use the "Edit" button below to select all the work activities that apply to the company: 1 or more items are required.                               |                |   |
| <ul><li>◆ SEND TO BCFSC</li><li>● SAVE</li></ul> | i<br>Does this audit cover all your operating locations and activities? *<br>Yes v                                                                                                    |                |   |
| € SAVE & CLOSE                                   | You can find your Classification Unit on your most recent premium rate/assessment notice from WorkSafeBC or through <u>Work Safe BC Classification Industr</u><br>If you do not know your CU after looking it up, enter 111111 and we will call you to discuss if we can't process it for you | <u>ry Rate</u> |   |
|                                                  | Company Classification Units (CUs) *                                                                                                    |                |   |
|                                                  | Enter your Classification Unit (CU)Applies to Audit?Edit11111YesEdit111111Yes                                                                                                    |                |   |

**4.** Fill in these boxes, then press SAVE in the left-hand menu.

| BC Forest Safety<br>Eddy a good Surveys | Small Employer                                                |                                  |                                             |  |  |  |  |
|-----------------------------------------|---------------------------------------------------------------|----------------------------------|---------------------------------------------|--|--|--|--|
|                                         | Top of Page Audit Details Company Info Activities             |                                  |                                             |  |  |  |  |
| Form<br>UAT01280                        | Online Audit Instructions                                     |                                  |                                             |  |  |  |  |
| With Auditor                            | Ó                                                             |                                  |                                             |  |  |  |  |
| Receiving                               | Export to Excel                                               |                                  |                                             |  |  |  |  |
| Completed                               | Drag a column header and drop it here to group by that column |                                  |                                             |  |  |  |  |
|                                         | Subject                                                       | ted By Created On (Local Time) 🕇 |                                             |  |  |  |  |
|                                         | + Attachment                                                  |                                  |                                             |  |  |  |  |
| H <u>BAVE</u>                           | $\odot$                                                       |                                  |                                             |  |  |  |  |
| SAVE LOSE                               | Audit Details                                                 |                                  |                                             |  |  |  |  |
|                                         | Audit Tupe * WorkSaf                                          | BC account number                | Date this audit was performed *             |  |  |  |  |
|                                         | Certification 12345678                                        |                                  | 18-Nov-2020                                 |  |  |  |  |
|                                         | $\odot$                                                       |                                  | Existing SAFE Certification number (if any) |  |  |  |  |
|                                         |                                                               |                                  |                                             |  |  |  |  |
|                                         |                                                               |                                  |                                             |  |  |  |  |

**5.** You're now ready to resubmit. Press SEND TO BCFSC in the left-hand menu. If all areas are complete, the form will now be accepted.

| BC Forest Safety<br>Edity a gene horizon                               | Small Employer                                                                                                    |                                                      | <b>e •</b>                                                                                                    |   |
|------------------------------------------------------------------------|----------------------------------------------------------------------------------------------------|------------------------------------------------------|----------------------------------------------------------------------------------------------------|---|
|                                                                        | Top of Page Audit Details Company Info                                                                                                    | Activities Training Audit Notes & Comme              | ents Authorization                                                                                                    |   |
| Form<br>UAT01280                                                       | Online Audit Instructions                                                                                                    |                                                      |                                                                                                    |   |
| With Auditor                                                           | 0                                                                                                    |                                                      |                                                                                                    |   |
| SEND TO BCF<br>Move for<br>VE<br>SAVE & CLOSE                          | Export to Excel     Export to PDF  Drag a column header and drop it here to group by that co Subject     File Name     Size     Preview     Comments      Attachment      tatus     i  Audit Details | Iumn<br>Related Created By Created On (Local Time) † |                                                                                                    |   |
|                                                                        | Audit Type *<br>Certification                                                                                                    | WorkSafeBC account number<br>123456789               | Date this audit was performed *          18-Nov-2020       Image: Contract of the second second s |   |
| https://trakbcfscuat.azurewebsites.net/A<br>If you have<br>at 1-877-74 | non/Anon/Edit/Seact8de-b6e3-4eb8-b534-e052687174cb#<br>questions about any part of<br>1-1060.                                                                                                    | the online submission proces                         | ss, please call our office                                                                                                    | ~ |

### **Entering Split Years**

To enter split years in the Total Personnel Count Information section:

| BC Forest Safety<br>Eddy is good busines | Small Employer 📓 🖷                                                                                                    |
|------------------------------------------|----------------------------------------------------------------------------------------------------|
|                                          | Top of Page Audit Details Company Info Activities Training Audit Notes & Comments Authorization                                                                                                    |
| Form<br>UAT01280                         | To complete the Personnel count, you first need to determine the appropriate audit time period. Your audit should include the most recent information from the previous                                                                                                    |
| With Auditor<br>Receiving                | 12 months. You have two options for submitting your audit time period, either submitting your audit with the month prior to when you perform your audit or the same<br>month of the audit. For example, if you complete your audit on December 12, 2019, then your audit time period would be December 2018 to November 2019 Total<br>Personnel Count per Month for past 12 months:<br>(Count of personnel = owners + management + office + supervisors + workers + workers of dependent contractors)<br>(Maximum peak = 24 per month)(Maximum average permitted is 19.99) |
|                                          | Please review the attached document by clicking on (i) for further more information on how to enter personnel count info                                                                                                    |
| (♦) SEND TO BCFSC                        | Enter the personnel count for months you worked out of the last 12 months. Some months will be in this calendar year and some months may be in the last calendar year                                                                                                    |
| ⊕ SAVE                                   | Personnel Count Examples ①                                                                                                    |
| € SAVE & CLOSE                           | Month Personnel Count                                                                                                    |
|                                          | January                                                                                                    |
|                                          | February                                                                                                    |
|                                          | March D                                                                                                    |
|                                          | April<br>May                                                                                                    |
|                                          | June                                                                                                    |

#### **1.** Determine the month you will call the first month of your audit.

|                                     | Please review the attached document by clicking on (i) for further more information on how to enter personnel count info                                              |
|-------------------------------------|----------------------------------------------------------------------------------------------------|
| <ul> <li>◆ SEND TO BCFSC</li> </ul> | Enter the personnel count for months you worked out of the last 12 months. Some months will be in this calendar year and some months may be in the last calendar year |
|                                     | Personnel Count Examples ①                                                                                                    |
| € SAVE & CLOSE                      | Month Personnel Count                                                                                                    |
|                                     | January                                                                                                    |
|                                     | February                                                                                                    |
|                                     | March                                                                                                    |
|                                     | April<br>May                                                                                                    |
|                                     | June                                                                                                    |

- **2.** Count back 11 months. This is the first month of your personnel data.
- **3.** Determine your personnel count for each month by using the following formula: Personnel = owners + management + office + supervisors + workers + workers of dependent contractors

**4.** Enter the personnel count for the first month of your audit.

| BC Forest Safety<br>Solary a good locones | Small Employer                                                                                                    |                                         | <b>6</b>                                     |
|-------------------------------------------|----------------------------------------------------------------------------------------------------|-----------------------------------------|----------------------------------------------|
|                                           | Top of Page Audit Details Company Info Activities Training Audit Notes & Comments Authorization                                                                                                    |                                         |                                              |
| Form<br>UAT01280                          | Total Personnel Count information                                                                                                    |                                         |                                              |
| With Auditor<br>Receiving<br>Completed    | To complete the Personnel count, you first need to determine the appropriate audit time period. Your audit should include the most recent in 12 months. You have two options for submitting your audit time period, either submitting your audit with the month prior to when you perfor month of the audit. For example, if you complete your audit on December 12, 2019, then your audit time period would be December 2018 to Personnel Count per Month for past 12 months: (Count of personnel = owners + management + office + supervisors + workers + workers of dependent contractors) (Maximum peak = 24 per month)(Maximum average permitted is 19.99) | formation from your audit<br>November 2 | om the previous<br>or the same<br>2019 Total |
|                                           | Please review the attached document by clicking on (i) for further more information on how to enter person                                                                                                    | nel count i                             | nfo                                          |
| () SEND TO BCFSC                          | Enter the personnel count for months you worked out of the last 12 months. Some months will be in this cale<br>months may be in the last calendar year                                                                                                    | ndar year                               | and some                                     |
| (iii) SAVE                                | Personnel Count Examples ①                                                                                                    |                                         |                                              |
| € SAVE & CLOSE                            | Month Personnel Count                                                                                                    |                                         |                                              |
|                                           | January<br>February                                                                                                    |                                         |                                              |
|                                           | March 4 I                                                                                                    |                                         |                                              |
|                                           | April                                                                                                    |                                         |                                              |
|                                           | May                                                                                                    |                                         |                                              |
|                                           | June                                                                                                    |                                         | ~                                            |

**5.** Enter the personnel counts for the corresponding months.

| BC Forest Safety<br>Suity = genel Journess | Small Em    | ployer         |               |            |          |       |                  |               | <b>.</b> |
|--------------------------------------------|-------------|----------------|---------------|------------|----------|-------|------------------|---------------|----------|
|                                            | Top of Page | Audit Details  | Company Info  | Activities | Training | Audit | Notes & Comments | Authorization |          |
| Form                                       | Personnel   | Count Examples | (i)           |            |          |       |                  |               |          |
| UAT01280                                   | Month       | Per            | rsonnel Count |            |          |       |                  |               |          |
| and a li                                   | January     |                | N             |            |          |       |                  |               | _        |
| With Auditor                               | February    |                | 145           |            |          |       |                  |               |          |
| Completed                                  | March       | 4              |               |            |          |       |                  |               |          |
| •••••                                      | April       | 6              |               |            |          |       |                  |               |          |
| (↓) SEND TO BCFSC                          | Мау         | 8              |               |            |          |       |                  |               |          |
| (III) SAVE                                 | June        | 8              |               |            |          |       |                  |               |          |
| € SAVE & CLOSE                             | July        | 12             | 2             |            |          |       |                  |               |          |
| $\smile$                                   | August      | 8              |               |            |          |       |                  |               |          |
|                                            | September   | 7              |               |            |          |       |                  |               |          |
|                                            | October     | 6              |               |            |          |       |                  |               |          |
|                                            | November    | 5              |               |            |          |       |                  |               |          |
|                                            | December    | 4              |               |            |          |       |                  |               |          |
|                                            | Personnel ( | Count          |               |            |          |       |                  |               | ~        |

6. When you reach December, return to the top of the list and fill in January.

| BC: Forest Safety<br>Edity is gened business | Small Emp                          | loyer         |               |            |          |       |                  |               | ē |
|----------------------------------------------|------------------------------------|---------------|---------------|------------|----------|-------|------------------|---------------|---|
|                                              | Top of Page A                      | Audit Details | Company Info  | Activities | Training | Audit | Notes & Comments | Authorization |   |
| Form                                         | Personnel Co                       | unt Examples  | (i)           |            |          |       |                  |               |   |
| UAT01280                                     | Month                              | Per           | rsonnel Count |            |          |       |                  |               |   |
| 0/1101200                                    | January                            | 4             |               |            |          |       |                  |               | _ |
| With Auditor                                 | February                           | 4             |               |            |          |       |                  |               |   |
| Receiving<br>Completed                       | March                              | 4             |               |            |          |       |                  |               |   |
|                                              | April                              | 6             |               |            |          |       |                  |               |   |
| (IJ) SEND TO BCFSC                           | May                                | 8             |               | 7          |          |       |                  |               |   |
| () ■ SAVE                                    | June                               | 8             |               |            |          |       |                  |               |   |
|                                              | July                               | 12            | 2             |            |          |       |                  |               |   |
| SAVE & CLOSE                                 | August                             | 8             |               |            |          |       |                  |               |   |
|                                              | September                          | 7             |               |            |          |       |                  |               |   |
|                                              | October                            | 6             |               |            |          |       |                  |               |   |
|                                              | November                           | 5             |               |            |          |       |                  |               |   |
|                                              | December                           | 4             |               |            |          |       |                  |               |   |
|                                              | Personnel Co<br>Calculation Result | unt<br>•      |               |            |          |       |                  |               | ~ |

**7.** Fill in the personnel counts for the remaining months until you get to the month you started with.

| BC Forest Safety<br>Edity 1 gand Survey | Small Employer                                   |                  |            |          |       |                  |               | ē |
|-----------------------------------------|--------------------------------------------------|------------------|------------|----------|-------|------------------|---------------|---|
|                                         | Top of Page Audit Deta                           | ils Company Info | Activities | Training | Audit | Notes & Comments | Authorization |   |
| Form                                    | January                                          | 4                |            |          |       |                  |               |   |
|                                         | February                                         | 4                |            |          |       |                  |               |   |
|                                         | March                                            | 4                |            |          |       |                  |               |   |
| With Auditor                            | April                                            | 6                |            |          |       |                  |               |   |
| Receiving                               | May                                              | 8                |            |          |       |                  |               |   |
| Completed                               | June                                             | 8                |            |          |       |                  |               |   |
| SEND TO BCFSC                           | July                                             | 12               |            |          |       |                  |               |   |
| () SAVE                                 | August                                           | 8                |            |          |       |                  |               |   |
|                                         | September                                        | 7                |            |          |       |                  |               |   |
| SAVE & CLUSE                            | October                                          | 6                |            |          |       |                  |               |   |
|                                         | November                                         | 5                |            |          |       |                  |               |   |
|                                         | December                                         | 4                |            |          |       |                  |               |   |
|                                         | Personnel Count<br>Calculation Result: <b>76</b> |                  | ß          |          |       |                  |               |   |

**8.** Your total PERSONNEL COUNT will calculate at the bottom of the section next to CALCULATION RESULT. Note that you must have a number in every box to see the CALCULATION RESULT.

If you want to see a personnel count example, click on the "i" button.

| BC Forest Safety<br>Soldy is good lowerse | Small Employer                                           |                                 |             |                  |                   |                         |             | ē        |
|-------------------------------------------|----------------------------------------------------------|---------------------------------|-------------|------------------|-------------------|-------------------------|-------------|----------|
|                                           | Top of Page Audit Deta                                   | ils Company Info                | Activities  |                  |                   |                         |             |          |
| Form<br>UAT01280                          | Enter the person<br>months may be<br>Personnel Cou ample | ast calend s you<br>r<br>es (   | ı worked oı | ut of the last 1 | 2 months. Some mo | nths will be in this ca | lendar year | and some |
| With Auditor                              | Month                                                    |                                 |             |                  |                   |                         |             |          |
| Receiving                                 | January                                                  | Personnel Cou                   |             |                  |                   |                         |             |          |
| Completed                                 | February                                                 | 4                               |             |                  |                   |                         |             |          |
| ◆ SEND TO BCFSC                           | March                                                    | 4                               |             |                  |                   |                         |             |          |
| () SAVE                                   | April                                                    | 6                               |             |                  |                   |                         |             |          |
|                                           | May                                                      | 8                               |             |                  |                   |                         |             |          |
| SAVE & CLOSE                              | June                                                     | 8                               |             |                  |                   |                         |             |          |
|                                           | July                                                     | 12                              |             |                  |                   |                         |             |          |
|                                           | August                                                   | 8                               |             |                  |                   |                         |             |          |
|                                           | September                                                | 7                               |             |                  |                   |                         |             |          |
|                                           | October                                                  | 6                               |             |                  |                   |                         |             |          |
| https://itrakbcfscuat.azurewebsites.net/[ | November<br>locuments/AttachmentDownload/8               | 5<br>8a8f7f2-fd21-ea11-a810-000 | d3af4346a   |                  |                   |                         |             |          |

Don't forget to save your changes! This file WILL NOT autosave. Note that the saving process can be slow. Please be patient and don't exit the document until the saving process is complete.

|                                                        |                                                                                                    |                                                   |                                                                                | -           |
|--------------------------------------------------------|----------------------------------------------------------------------------------------------------|---------------------------------------------------|--------------------------------------------------------------------------------|-------------|
| T₀<br>Form<br>UAT01280                                 | op of Page Audit Details Company Info A<br>Online Audit Instructions                                                                                                    | ctivities Training Audit Notes & Comm             | ients Authorization                                                            |             |
| With Auditor<br>Receiving<br>Completed<br>SEND<br>CFSC | <ul> <li>(i)</li> <li>☑ Export to Excel</li> <li>☑ Export to PDF</li> <li>Drag a column header and drop it here to group by that colum</li> <li>Subject ↑ File Name Size Preview Comments R</li> <li>(i)</li> </ul> | nn<br>elated Created By Created On (Local Time) † |                                                                                |             |
| https://itrakbcfscuat.azurewebsites.net/Anon/          | Audit Details Audit Type * Certification                                                                                                    | WorkSafeBC account number<br>123456789            | Date this audit was performed * 18-Nov-2020 Existing SAFE Certification number | er (if any) |

16

at 1-877-741-1060.

## **Adding Attachments**

There are two ways to attach a file to your audit. This can be a little confusing, so follow the instructions carefully. Please note that you can only attach files, not folders.

To attach Notes, see the separate instruction file called "Adding Notes."

#### ATTACH PDF TO AN AUDIT QUESTION

If you're working on an audit question and want to attach a supporting file, do the following:

1. Find the arrow on the right side of the text box at the bottom of the question. Press that arrow to reveal a drop-down menu. Select ATTACH A DOCUMENT HERE.

| BC Forest Safety<br>Subly a good burrew                                                              | Small Employer 📴 👼                                                                                                    |
|----------------------------------------------------------------------------------------------------|----------------------------------------------------------------------------------------------------|
| Form<br>UAT01280<br>With Auditor<br>Receiving<br>Completed<br>() SEND TO BCFSC<br>() SAVE<br>() SAVE | Top of Page Audit Details Company Info Activities Training Audit Notes & Comments Authorization<br>3. Submit one Emergency Response Plan (ERP) for the largest project of the year<br>Must include at least fire, injury, fatality and natural disasters<br>Select how you will be submitting your Emergency Response Plan (ERP)*<br>Document uploaded at the beginning of the audit<br>4. Submit one completed first aid assessment<br>This may be for the company's home/office if the company did not work during the past 12 months.<br>Select how you will be submitting your First Aid Assessment *<br>Attach a document here<br>Document uploaded at the beginning of the audit<br>This may be for the company of the audit<br>This may be for the company of the audit<br>This may be submitting your First Aid Assessment * |
|                                                                                                    |                                                                                                    |

2. Now look for the +ATTACHMENT button towards the bottom of this area.

| •               |                                                                                                    |
|-----------------|----------------------------------------------------------------------------------------------------|
|                 | Top of Page Audit Details Company Info Activities Training Audit Notes & Comments Authorization                                                                |
| Form            | Select how you will be submitting your Emergency Response Plan (ERP) *                                                                                         |
|                 | Document uploaded at the beginning of the audit T                                                                                                    |
| UAT01280        | 4. Submit one completed first aid assessment                                                                                                    |
| With Auditor    | This may be for the company's home/office if the company did not work during the past 12 months.                                                               |
| Receiving       | Select how you will be submitting your First Aid Assessment *                                                                                                  |
| Completed       | Attach a document here v                                                                                                    |
| ♦ SEND TO BCFSC | To add attachments in this area, click the "+Attachment" button below<br>To add note in this area, enter text in the box and then hit the "+Note" button below |
|                 | * Required                                                                                                    |
| (Ħ) SAVE        | Export to Excel                                                                                                    |
|                 | Drag a column header and drop it here to group by that column                                                                                                  |
| Shire a close   | Sur Comments Size Preview Created By Created On (Local Time) ↑                                                                                                 |
|                 |                                                                                                    |
|                 | t of first aid equipment locations                                                                                                    |
|                 | Selections *                                                                                                    |

**3.** Press the +ATTACHMENT button, and a text box labelled ADD ATTACHMENT will open.

|                                                        | op of Add Attachment                              | □ × <sup>Ition</sup>      |  |
|--------------------------------------------------------|---------------------------------------------------|---------------------------|--|
| Form<br>UAT01280                                       | Select<br>Doct Subject*                           |                           |  |
| With Auditor<br>Receiving<br>Completed                 | This<br>Selec<br>Atta                             | .#                        |  |
| SEND TO BCFSC                                          | To ad Select the files to upload Select the files | Drop files here to upload |  |
| <ul> <li>R SAVE</li> <li>◆ SAVE &amp; CLOSE</li> </ul> | Drag .<br>Subji                                   |                           |  |
|                                                        | $( \mathbf{+} )$                                  |                           |  |
|                                                        | 5. Save & Close                                   |                           |  |

**4.** To select a file from your computer to upload, press the SELECT FILE button. This will allow you to browse the files on your drive to find the needed attachment. Once the desired attachment is selected, press OPEN. The file will automatically upload and display in the spreadsheet immediately above the +ATTACHMENT button.

| 📢 ⊌ File Upload                                                                 |                                         |                         |                 |      |                 |             | ×      |                  | [ | ē |
|---------------------------------------------------------------------------------|-----------------------------------------|-------------------------|-----------------|------|-----------------|-------------|--------|------------------|---|---|
| $\leftarrow$ $\rightarrow$ $\checkmark$ $\uparrow$ $\square$ $\rightarrow$ This | PC > Desktop > Desktop > BCFSC-Audit Do | cuments-2020 > Question | n#4 ∨           | 5    |                 | Question #4 |        | ⊐ × <sup>t</sup> |   |   |
| Organize 🔻 New folder                                                           |                                         |                         |                 |      |                 |             |        |                  | _ |   |
| A Ouick access                                                                  | Name                                    | Date modified           | Туре            | Size |                 |             |        |                  |   |   |
| Desktop 🖈                                                                       | First Aid Assessment.pdf                | 2020-11-18 1:19 PM      | Adobe Acrobat D |      | 1 KB            |             |        |                  |   |   |
| 🕂 Downloads 🖈                                                                   |                                         |                         |                 |      |                 |             |        |                  |   |   |
| 🗎 Documents 🖈                                                                   |                                         |                         |                 |      |                 |             |        |                  |   |   |
| Pictures 🖈                                                                      |                                         |                         |                 |      |                 |             |        |                  |   |   |
| o Creative Cloud Fil                                                            |                                         |                         |                 |      |                 |             |        |                  |   |   |
| 💝 Dropbox                                                                       |                                         |                         |                 |      |                 |             |        |                  |   |   |
| <ul> <li>OneDrive</li> </ul>                                                    |                                         |                         |                 |      |                 |             |        |                  |   |   |
| This PC                                                                         |                                         |                         |                 |      |                 |             |        |                  |   |   |
| 👝 Local Disk (E:)                                                               |                                         |                         |                 |      |                 |             |        |                  |   |   |
| 🕳 Seagate Backup P                                                              |                                         |                         |                 |      |                 |             |        |                  |   |   |
| File nan                                                                        | ne: First Aid Assessment.pdf            |                         |                 | ~    | All Files (*.*) |             | $\sim$ |                  |   |   |
|                                                                                 |                                         |                         |                 | [    | Open            | Ca          | ncel   |                  |   |   |
|                                                                                 | (†)<br>5. (<br>B) Save & Close          |                         |                 | v    | _               | _           |        |                  |   |   |
|                                                                                 |                                         |                         |                 |      |                 |             |        |                  |   | ~ |

| 🍅 File Upload                                       |                                              |                               |                       |          |             |          | ×        |             |   | ē |
|-----------------------------------------------------|----------------------------------------------|-------------------------------|-----------------------|----------|-------------|----------|----------|-------------|---|---|
| $\leftrightarrow \rightarrow \cdot \uparrow$ - This | PC > Desktop > Desktop > BCFSC-Aud           | it Documents-2020 → Questi    | on #4 🗸 🗸             | Q O      | Search Que  | stion #4 |          | tion        |   |   |
| Organize 👻 New folder                               | r                                            |                               |                       |          |             | = 🔹 🛄    | •        | ×           |   |   |
| 1.0.11                                              | Name                                         | Date modified                 | Туре                  | Size     |             |          |          |             |   |   |
| Cuick access                                        | First Aid Assessment .doc                    | 2020-11-18 1:19 PM            | Microsoft Word 9      | 1 K      | B           |          |          |             |   |   |
| Desktop 🖈                                           | First Aid Assessment Page 2.doc              | 2020-11-18 1:19 PM            | Microsoft Word 9      | 1 K      | B           |          |          |             |   |   |
| 🕂 Downloads 🖈                                       | First Aid Assessment Page 3.doc              | 2020-11-18 1:19 PM            | Microsoft Word 9      | 1 K      | B           |          |          |             |   |   |
| 🟥 Documents 🖈                                       |                                              |                               |                       |          |             |          |          |             |   |   |
| Notures 🖈                                           |                                              |                               |                       |          |             |          |          |             |   |   |
| Creative Cloud Fil                                  |                                              |                               |                       |          |             |          |          |             |   |   |
| ** Drankau                                          |                                              |                               |                       |          |             |          | .11      |             |   |   |
| оторвох                                             |                                              |                               |                       |          |             |          |          |             |   |   |
| len OneDrive                                        | 23                                           |                               |                       |          |             |          |          |             |   |   |
| Inis PC                                             |                                              |                               |                       |          |             |          | <i>a</i> |             |   |   |
| Local Disk (E)                                      |                                              |                               |                       |          |             |          |          |             |   |   |
| Elocal Disk (Li)                                    |                                              |                               |                       |          |             |          |          | -I Turnel ( | • |   |
| 🕳 Seagate Backup P                                  |                                              |                               |                       |          |             |          |          | ai time)    |   |   |
| 📙 Backup 🗸 🗸                                        |                                              |                               |                       |          |             |          |          | PM          |   |   |
| File na                                             | me: "First Aid Assessment Page 3.doc" "First | Aid Assessment .doc"          |                       | ~ All    | Files (*.*) |          | ~        |             |   |   |
|                                                     |                                              |                               |                       |          | Onen        | Cancel   | _        |             |   |   |
|                                                     |                                              |                               |                       |          | Open        | Cancel   |          |             |   |   |
|                                                     | 5. Selec (R) Save & Close                    |                               |                       |          |             |          |          |             |   |   |
|                                                     |                                              |                               |                       | <b>V</b> |             | _        |          |             |   |   |
|                                                     | Select how you will be submitti              | ng your First Aid Equipment L | ocations is required. |          |             |          |          |             |   |   |

5. Note that you can also select a number of consecutive files at the same time for uploading. To do this, select the first file, then press the SHIFT key, and then click on the last item.

If you need to select specific files, press and hold the Ctrl button while you click on each file that is needed.

| BC Forest Safety<br>Staty = gend Success | Small Employer              |                               |                |       |                |                                |                           | Ę |  |
|------------------------------------------|-----------------------------|-------------------------------|----------------|-------|----------------|--------------------------------|---------------------------|---|--|
|                                          | Top of Page Audit De        | tails Company Info            | Activitie      | s Ti  | raining Audit  | Notes & Comments               | Authorization             |   |  |
| Form                                     | Document uploaded at the    | beginning of the audit        | 5,             |       |                |                                |                           |   |  |
| UAT01288                                 | 4. Submit on                | e completed                   | first a        | id a  | assessme       | nt                             |                           |   |  |
|                                          | This may be for the co      | ompany's home/offic           | e if the cor   | npan  | y did not work | during the past 12 month       | 15.                       |   |  |
| With Auditor                             | Select how you will be      | e submitting your Fir         | st Aid Asse    | ssme  | nt *           |                                |                           |   |  |
| Receiving                                | Attach a document here      |                               |                |       | •              |                                |                           |   |  |
| Completed                                | To add attachments in this  | area, click the "+Attachn     | nent" button l | below |                |                                |                           |   |  |
|                                          | To add note in this area, e | enter text in the box and t   | hen hit the "+ | Note" | button below   |                                |                           |   |  |
| SEIND TO BCFSC                           | * Required                  |                               |                |       |                |                                |                           |   |  |
| (iii) SAVE                               | 🔀 Export to Excel 🗾 🛛       | Export to PDF                 |                |       |                |                                |                           |   |  |
|                                          | Drag a column header and c  | lrop it here to group by that | column         |       |                |                                |                           |   |  |
| € SAVE & CLOSE                           | Subject 🕇                   | File Name                     | Comments       | Size  | Preview        | Created By                     | Created On (Local Time) ↑ |   |  |
|                                          | First Aid Assessment        | First Aid Assessment .doc     |                | 1 kB  | undefined      | ITRAK Portal External User App | 11/27/2020 7:44 PM        |   |  |
|                                          | Note                        |                               |                | 1 kB  |                | ITRAK Portal External User App | 11/27/2020 7:45 PM        |   |  |
|                                          | First Aid Assessment .doc   | First Aid Assessment .doc     |                | 1 kB  | undefined 🔮    | ITRAK Portal External User App | 11/27/2020 7:45 PM        |   |  |
| h.                                       |                             |                               |                |       |                |                                |                           |   |  |
|                                          | + Note + Attachmen          | nt                            |                |       |                |                                |                           |   |  |
|                                          |                             |                               |                |       |                |                                |                           |   |  |

|                | Top of Add Attachment                 | □ × <sup>tion</sup>                                                                           |
|----------------|---------------------------------------|-----------------------------------------------------------------------------------------------|
| Form           | Selec<br>Doct Subject*                |                                                                                               |
| UAT01280       | 4. S                                  |                                                                                               |
| With Auditor   | This                                  |                                                                                               |
|                | Selec                                 |                                                                                               |
|                | To ad Select files                    | PDF to upload                                                                                 |
| (R) SAVE       | * Req                                 | Wove<br>↓ ↓ ↓ ↓ ↓ ↓ ↓ ↓ ↓ ↓ ↓ ↓ ↓ ↓ ↓ ↓ ↓ ↓ ↓                                                 |
| € SAVE & CLOSE | Drag .<br>Subj                        | Panes Views Current Show/ Options view hide -                                                 |
|                | (                                     | $\leftarrow \rightarrow \checkmark \uparrow$ $\checkmark$ « BC » Questi » $\circlearrowright$ |
|                | 5. 1<br>Save & Close                  | Quick access Desktop Downloads Downloads                                                      |
|                | · · · · · · · · · · · · · · · · · · · | Documents * First Aid                                                                         |

You can also drag and drop the desired file in the SELECT THE FILES TO UPLOAD box in the ADD ATTACHMENT window. Again, once this is done, press OPEN, and the file will automatically upload and display in the spreadsheet immediately above the +ATTACHMENT button.

|                        | Top of Page Audi                                            | t Details Company I                                                                    | nfo Acti                       | vities           | Training Au               | udit Notes & Comment           | ts Authorization          |  |  |  |
|------------------------|-------------------------------------------------------------|----------------------------------------------------------------------------------------|--------------------------------|------------------|---------------------------|--------------------------------|---------------------------|--|--|--|
| Form                   | 4. Submit                                                   | 4. Submit one completed first aid assessment                                           |                                |                  |                           |                                |                           |  |  |  |
| UAT01288               | This may be for th                                          | ne company's home/c                                                                    | office if the                  | com              | pany did not w            | ork during the past 12 m       | onths.                    |  |  |  |
|                        | Select how you w                                            | ill be submitting your                                                                 | First Aid A                    | ssess            | ment *                    |                                |                           |  |  |  |
| With Auditor           | Attach a document h                                         | ere                                                                                    |                                |                  |                           |                                |                           |  |  |  |
| Receiving<br>Completed | To add attachments i<br>To add note in this a<br>* Required | n this area, click the "+Atta<br>rea, enter text in the box a                          | achment" but<br>nd then hit tl | ton be<br>he "+N | low<br>Iote" button below |                                |                           |  |  |  |
| ♦ SEND TO BCFSC        | Export to Excel                                             | Export to PDF                                                                          |                                |                  |                           |                                |                           |  |  |  |
| (iii) SAVE             | Drag a column header                                        | and drop it here to group by                                                           | that column                    |                  |                           |                                |                           |  |  |  |
|                        | Subject 🕇                                                   | File Name                                                                              | Comments                       | Size             | Preview                   | Created By                     | Created On (Local Time) ↑ |  |  |  |
| < SAVE & CLOSE         | First Aid Assessment                                        | First Aid Assessment .doc                                                              |                                | 1 kB             | undefined                 | ITRAK Portal External User App | 11/27/2020 7:44 PM        |  |  |  |
|                        | Note      Attack     Select how you will be                 | ihment<br>a list of first a<br>ill be submitting your<br>submitting your First Aid Equ | aid equ<br>First Aid E         | uip:<br>iquip:   | nent locations            | la<br>ations<br>*              |                           |  |  |  |

Don't forget to save your changes! This file WILL NOT autosave. Note that the saving process can be slow. Please be patient and don't exit the document until the saving process is complete.

If you have questions about any part of the online submission process, please call our office at 1-877-741-1060.

### Uploading Paper-Based Documents (pictures of documents)

You may need to upload paper-based documents. Paper documents are physical, hard-copy documents you will need to take a picture of to submit. Note that if you take a picture, the file size can't be too large. At the same time, it can't be too small. A good rule of thumb here is that it needs to be readable.

To submit through your computer:

- **1.** Photograph your paper-based document.
- 2. Download the picture of the document onto your computer.

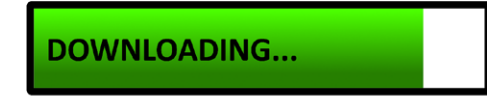

#### **3.** Go to your desired audit question.

| BC Forest Safety<br>Unity is good tourings                                  | Small Employer                                                                                                    |                      |            |
|-----------------------------------------------------------------------------|----------------------------------------------------------------------------------------------------|----------------------|------------|
| Form<br>UAT01280<br>With Auditor<br>Receiving<br>Completed<br>SEND TO BCFSC | Top of Page Audit Details Company Info Activities Training Audit Not<br><b>5. SUDMIT ONE EMEIGENCY RESPONSE Plan (ERP)</b><br>Must include at least fire, injury, fatality and natural disasters<br>Select how you will be submitting your Emergency Response Plan (ERP) *<br>Document uploaded at the beginning of the audit <b>*</b><br><b>4. Submit one completed first aid assessment</b><br>This may be for the company's home/office if the company did not work durin<br>Select how you will be submitting your First Aid Assessment * | otes & Comments Auth | norization |
| () ■ SAVE                                                                   | To add attachments in this area, click the "+Attachment" button below<br>To add note in this area, enter text in the box and then hit the "+Note" button below                                                                                                    | 2                    |            |
| € SAVE & CLOSE                                                              | Required     Export to Excel     Export to PDF     Drag a column header and drop it here to group by that column     Subject ↑ File Name Comments Size Preview Created By Created On (Local Time) ↑                                                                                                    |                      |            |

**4.** Find the arrow on the right side of the text box at the bottom of the question. Press that arrow to reveal a drop-down menu. Select ATTACH A DOCUMENT HERE.

| With Auditor<br>Receiving<br>Completed | 4. Submit one completed first aid assessment<br>This may be for the company's home/office if the company did not work during the past 12 months. |
|----------------------------------------|----------------------------------------------------------------------------------------------------|
| ✤ SEND TO BCFSC                        | Select how you will be submitting your First Aid Assessment *                                                                                    |
| ଳ SAVE                                 | Attach a document here Document uploaded at the beginning of the audit                                                                           |
| € SAVE & CLOSE                         | Enter a descriptive note here Not Applicable                                                                                                    |
|                                        | Image: Drag a column header and drop it here to group by that column                                                                             |
|                                        | Subject ↑     File Name     Comments     Size     Preview     Created By     Created On (Local Time) ↑                                           |
|                                        | (+) Note (+) Attachment                                                                                                    |

**5.** Look for the +ATTACHMENT button towards the bottom of this area.

| BC Forest Safety<br>Inter is good houses | Small Employer                                                                                                    |          | ē    |
|------------------------------------------|----------------------------------------------------------------------------------------------------|----------|------|
| Form<br>UAT01280                         | Top of Page Audit Details Company Info Activities Training Audit Notes & Comments Authorization<br><b>5. SUDMIT ONE EMERGENCY RESPONSE PIAN (ERP) TOP THE TARGEST PROJECT</b><br>Must include at least fire, injury, fatality and natural disasters<br>Select how you will be submitting your Emergency Response Plan (ERP) *<br>Document uploaded at the beginning of the audit | t of the | year |
| With Auditor<br>Receiving<br>Completed   | 4. Submit one completed first aid assessment<br>This may be for the company's home/office if the company did not work during the past 12 months.                                                                                                    |          |      |
| ♦ SEND TO BCFSC                          | Attach a document here                                                                                                    |          |      |
| (F) SAVE                                 | To add attachments in this area, click the "+Attachment" button below<br>To add note in this area, enter text in the box and then hit the "+Note" button below                                                                                                    |          |      |
| € SAVE & CLOSE                           | Required     Export to Excel    Export to PDF     Drag a column header and drop it here to group by that column     Subject                                                                                                    |          | ~    |

**6.** Press the +ATTACHMENT button, and a text box labelled ADD ATTACHMENT will open.

| BC Forest Safety<br>Infor a great burners | Small Employer                                                            |                      | ē    |
|-------------------------------------------|---------------------------------------------------------------------------|----------------------|------|
|                                           | Top of     Add Attachment     Image: X       5.     Image: X     Image: X | tion<br>OJECT OF THE | year |
|                                           | Must Subject*                                                             |                      |      |
| UATU1200                                  | Seler<br>Doct Comments                                                    |                      |      |
| With Auditor<br>Receiving                 | 4. 5                                                                      |                      |      |
|                                           | This                                                                      |                      |      |
| ④ SEND TO BCFSC                           | Attar Select files, Drop files here to upload                             |                      |      |
| (iii) SAVE                                | To ad<br>To ad                                                            |                      |      |
| € SAVE & CLOSE                            | * Req                                                                     |                      |      |
|                                           | Drag ,                                                                    |                      |      |
|                                           | Subj                                                                      |                      |      |
|                                           | Save & Close                                                              |                      |      |
|                                           | 5. Submit a list of first aid equipment locations                         |                      |      |

**7.** To select a file from your computer to upload, press the SELECT FILE button. This will allow you to browse the files on your drive to find the needed attachment.

| 🖌 🐸 File Upload                                                                                                    |                        | ×   |             | ē    |
|----------------------------------------------------------------------------------------------------|------------------------|-----|-------------|------|
| $\leftarrow$ $\rightarrow$ $\checkmark$ $\bigstar$ This PC $\Rightarrow$ Desktop $\Rightarrow$ Desktop $\Rightarrow$ BCFSC-Audit Documents-2020 $\Rightarrow$ Question #4                    | ✓ Č Search Question #4 | tic |             |      |
| Organize 🔻 New folder                                                                                                    | E - 🔟 🤅                |     | ject of the | year |
| Quick access   Desktop   Downloads   Downloads   Documents   Documents   Pictures   Pictures   Creative Cloud Fil   Dopbox   OneDrive   This PC   Local Disk (E)   Seagate Backup P   Backup |                        |     |             |      |
|                                                                                                    | All Eler (* *)         |     |             |      |
| riie nome. Frist Ald Assessment.jpg                                                                                                    | Open Cancel            |     |             |      |
| (I) Save & Close     Save & Close     Salest how you will be submitting your First Aid Equipments                                                                                            | ent locations          |     |             |      |

Once the desired attachment is selected, press OPEN. The file will automatically upload and display in the spreadsheet immediately above the +ATTACHMENT button.

| BC Forest Safety<br>Solely a good bourses                  | Small Employer                                                                                                    |                                                                       |                       |                                                      |                   |                                              |                           | - |
|------------------------------------------------------------|----------------------------------------------------------------------------------------------------|-----------------------------------------------------------------------|-----------------------|------------------------------------------------------|-------------------|----------------------------------------------|---------------------------|---|
|                                                            | Top of Page Audit [                                                                                                    | Details Company I                                                     | Info Acti             | ivities                                              | Traini            | ng Audit Notes & Cc                          | omments Authorization     |   |
| Form<br>UAT01288<br>With Auditor<br>Receiving<br>Completed | 4. Submit o<br>This may be for the<br>Select how you will<br>Attach a document here<br>To add attachments in t<br>To add note in this area | this area, click the "+Att<br>a, enter text in the box a              | ed firs               | t aid<br>e compa<br>Assessm<br>tton belo<br>the "+No | any dic<br>nent * | essment<br>I not work during the pas         | st 12 months.             |   |
| ✤ SEND TO BCFSC                                            | * Required                                                                                                    | Export to PDF                                                         |                       |                                                      |                   |                                              |                           |   |
| (ii) SAVE                                                  | Subject † F                                                                                                    | id drop it here to group by<br>File Name<br>First Aid Assessment .ipg | Comments              | Size F                                               | Preview           | Created By<br>ITRAK Portal External User App | Created On (Local Time) ↑ |   |
| € SAVE & CLOSE                                             | <ul> <li>↔ Note ↔ Attachn</li> <li>5. Submit a</li> <li>Select how you will</li> </ul>                                                     | nent<br>list of first a                                               | aid eq<br>First Aid I | uipm                                                 | nent<br>ent Lo    | iii<br>locations<br>r<br>▼                   |                           |   |

Note that you can also select a number of consecutive files at the same time for uploading. To do this, select the first file, then press the SHIFT key, and then click on the last item.

| BC Fores                              |                                                                              | Small Employer                                                                                                    |         | ē |
|---------------------------------------|------------------------------------------------------------------------------|----------------------------------------------------------------------------------------------------|---------|---|
|                                       |                                                                              | Top oftion                                                                                                    |         |   |
| _                                     | 📦 File Upload                                                                | Х                                                                                                    | _       |   |
| Forn                                  | $\leftarrow \rightarrow \uparrow \uparrow$                                   | > This PC > Desktop > Desktop > BCFSC-Audit Documents-2020 > Question #4 🗸 🖏 🔎 Search Question #4                                    |         |   |
| UAT                                   | Organize 🔻                                                                   | Newfolder 🔳 💌 🔳 🕐                                                                                                    |         |   |
| With A<br>Receivi<br>Comple<br>() SEN | ♀ Quick acce ■ Desktop ↓ Downloa ③ Documes ■ Pictures ∞ Creative C ★ Dropbox | ress<br>ads<br>ents<br>First Aid<br>Assessment jpg<br>Cloud Fil                                                                      |         |   |
| 🗑 SAV                                 | <ul> <li>OneDrive</li> </ul>                                                 |                                                                                                    | Time a) |   |
| 0                                     | 💻 This PC                                                                    |                                                                                                    | lime) i |   |
| (€) SAV                               | 🕳 Local Disk                                                                 | k (E:)                                                                                                    |         |   |
|                                       | 🕳 Seagate Ba                                                                 | ackup P<br>✓                                                                                                    |         |   |
|                                       |                                                                              | File name:       "First Aid Assessment Page 3.jpg"       "First Aid Assessment .jpg"       All Files (*.*)         Open       Cancel |         |   |
|                                       |                                                                              | B Save & Close                                                                                                    |         |   |

If you need to select specific files, press and hold the Ctrl button while you click on each file that is needed.

Add Attachment □ × oject of the year 3. Subject\* Mus Comments Doc With Auditor 4. This Select the files to upload Atta Select files... 📙 | 🛃 📕 🖛 | Question ... \_ × → Move To ad To ad ? Share View Picture Tools Home = 2 3 \* Re Views Current Show/ Options Panes Layout ✓ ↑ BC... > Questi... ~ ē 4 🖈 Quick access 📃 Desktop \* (+)🕂 Downloads 🖈 (R) Save & Close

24

You can also drag and drop the desired photo file to the ADD ATTACHMENT window.

Again, once this is done, press OPEN, and the file will automatically upload and display in the spreadsheet immediately above the +ATTACHMENT button.

|                        | Small Employ                                                                                                    | er                                                                                                    |                                  |                            |                                |                           |  | - |  |
|------------------------|----------------------------------------------------------------------------------------------------|----------------------------------------------------------------------------------------------------|----------------------------------|----------------------------|--------------------------------|---------------------------|--|---|--|
|                        | Top of Page Audi                                                                                                    | t Details Company                                                                                                    | Info Activ                       | rities Traini              | ng Audit Notes & Co            | omments Authorization     |  |   |  |
| Form                   | 4. Submit                                                                                                    | one complet                                                                                                    | ed first                         | aid ass                    | essment                        |                           |  |   |  |
| UAT01288               | This may be for t<br>Select how you w                                                                                                    | This may be for the company's home/office if the company did not work during the past 12 months.<br>Select how you will be submitting your First Aid Assessment * |                                  |                            |                                |                           |  |   |  |
| With Auditor           | Attach a document h                                                                                                    | ere                                                                                                    |                                  |                            | •                              |                           |  |   |  |
| Receiving<br>Completed | To add attachments<br>To add note in this a                                                                                                    | in this area, click the "+Att<br>rea, enter text in the box a                                                                                                    | achment" butt<br>and then hit th | on below<br>e "+Note" butt | on below                       |                           |  |   |  |
|                        | ^ Required                                                                                                    | D Furnette DDF                                                                                                    |                                  |                            |                                |                           |  |   |  |
| USEND TO DETSE         | x Export to Excel                                                                                                    | Export to PDF                                                                                                    |                                  |                            |                                |                           |  |   |  |
| (III) SAVE             | Drag a column header                                                                                                    | and drop it here to group by                                                                                                    | that column                      |                            | 0.110                          | C + 10 // 17 > A          |  |   |  |
|                        | First Aid Assessment                                                                                                    | File Name                                                                                                    | Comments                         | 1 kB                       | ITRAK Portal External User App | Created On (Local Time) T |  |   |  |
| € SAVE & CLOSE         | Subject ↑       File Name       Comments       Size       Preview       Created By       Created On (Local Time) ↑         First Aid Assessment       First Aid Assessment .jpg       1 kB       ITRAK Portal External User App       11/29/2020 5:59 PM <ul> <li>Note ⊕ Attachment</li> <li>Attach of first aid equipment locations</li> </ul> Select how you will be submitting your First Aid Equipment Locations * |                                                                                                    |                                  |                            |                                |                           |  |   |  |

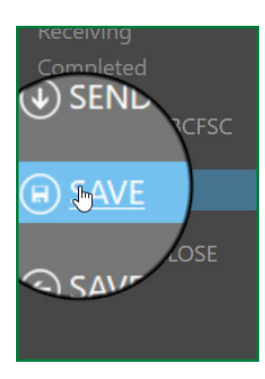

Don't forget to save your changes! This file WILL NOT autosave. Note that the saving process can be slow. Please be patient and don't exit the document until the saving process is complete.

### **Adding Notes**

If you're working on an audit question and want to attach a note that explains something in more detail, do the following:

1. Find the arrow on the right side of the text box at the bottom of the question. Press that arrow to reveal a drop-down menu. Select ENTER A DESCRIPTIVE NOTE HERE.

| BC Forest Safety<br>Soldy a gene Ducines                                                                     | Small Employer                                                                                                    |          | ē      |
|----------------------------------------------------------------------------------------------------|----------------------------------------------------------------------------------------------------|----------|--------|
| Form<br>UAT01280<br>With Auditor<br>Receiving<br>Completed<br>() SEND TO BCFSC<br>() SAVE<br>() SAVE & CLOSE | Top of Page Audit Details Company Info Activities Training Audit Notes & Comments Authorization<br>3. Submit One Emergency Response Plan (ERP) for the largest project<br>Must include at least fire, injury, fatality and natural disasters<br>Select how you will be submitting your Emergency Response Plan (ERP) *<br>Decument uploaded at the beginning of the audit<br><b>4. Submit one completed first aid assessment</b><br>This may be for the company's home/office if the company did not work during the past 12 months.<br>Select how you will be submitting your First Aid Assessment *<br>Attach a document here<br>Decument uploaded at the beginning of the audit<br>Enter a descriptive note here<br>Not Applicable<br>W Export to Excel  Export to PDF<br>Drag a column header and drop it here to group by that column<br>Subject ↑ File Name Comments Size Preview Created By Created On (Local Time) ↑<br> | t of the | e year |

2. Look for an unmarked text box above the +NOTE and +ATTACHMENT buttons towards the bottom of this section.

| BC Forest Safety<br>Soldy a good business                                                            | Small Employer                                                                                                    |        | ā    |
|----------------------------------------------------------------------------------------------------|----------------------------------------------------------------------------------------------------|--------|------|
| Form<br>UAT01280<br>With Auditor<br>Receiving<br>Completed<br>() SEND TO BCFSC<br>() SAVE<br>() SAVE | Top of Page Audit Details Company Info Activities Training Audit Notes & Comments Authorization<br><b>3. Submit One Emergency Response Plan (ERP) for the largest project</b><br>Must include at least fire, injury, fatality and natural disasters<br>Select how you will be submitting your Emergency Response Plan (ERP) *<br>Document uploaded at the beginning of the audit <b>*</b><br><b>4. Submit one completed first aid assessment</b><br>This may be for the company's home/office if the company did not work during the past 12 months.<br>Select how you will be submitting your First Aid Assessment <b>*</b><br>Enter a descriptive note here <b>*</b><br>To add attachments in this area, click the "+Attachment" button below<br>To add note in this area, enter text in the box and then hit the "+Note" button below<br><b>*Required</b><br><b>*</b><br><b>Propi to Excel Export to PDF</b><br><b>Drag a column header and drop it here to group by that column</b><br><b>subject</b> ↑ File Name Comments Size Preview Created By Created On (Local Time) †<br><b>*</b><br><b>*</b><br><b>*</b><br><b>*</b> | or the | year |
|                                                                                                    | 26                                                                                                    |        |      |

**3.** Type in the note you want to add in the text box.

| BC Forest Safety<br>Soldy is good buciness                                                           | Small Employer                                                                                                    |          | ē    |
|----------------------------------------------------------------------------------------------------|----------------------------------------------------------------------------------------------------|----------|------|
| Form<br>UAT01280<br>With Auditor<br>Receiving<br>Completed<br>() SEND TO BCFSC<br>() SAVE<br>() SAVE | Top of Page Audit Details Company Info Activities Training Audit Notes & Comments Authorization   3. SUDMIT ONE Emergency Response Plan (ERP) Iof the largest project   Must include at least fire, injury, fatality and natural disasters   Select how you will be submitting your Emergency Response Plan (ERP)*   Document uploaded at the beginning of the audit   ▼ <b>A. Submit one completed first aid assessment</b> This may be for the company's home/office if the company did not work during the past 12 months. Select how you will be submitting your First Aid Assessment * Enter a descriptive note here ▼ To add attachments in this area, click the *+Attachment* button below To add note in this area, enter text in the box and then hit the *+Note* button below *Required Prega a column header and drop it here to group by that column Subject 1 File Name Comments Size Preview Created By Created On (Local Time) 1 ENTER A DESCRIPTIVE NOTE HERE! | . or the | year |

**4.** When finished, press the +NOTE button below the text box.

| 9779.                                    |                                                                                                  |
|------------------------------------------|--------------------------------------------------------------------------------------------------|
|                                          | Top of Page Audit Details Company Info Activities Training Audit Notes & Comments Authorization  |
| Form                                     | 5. Submit one Emergency Response Fian (ERF) for the largest project of the year                  |
|                                          | Must include at least fire, injury, fatality and natural disasters                               |
| UATU1280                                 | Select how you will be submitting your Emergency Response Plan (ERP) *                           |
| Mith Auglitan                            | Document uploaded at the beginning of the audit                                                  |
|                                          | 4. Submit one completed first aid assessment                                                     |
| Receiving                                | This may be for the company's home/office if the company did not work during the past 12 months. |
| Completed                                | Select how you will be submitting your First Aid Assessment *                                    |
| ♦ SEND TO BCFSC                          | Enter a descriptive note here                                                                    |
|                                          | To add attackments in this area, click the "+Attackment" button below                            |
| 🗑 SAVE                                   | To add note in this area, enter text in the box and then hit the "+Note" button below            |
|                                          | * Required                                                                                       |
| SAVE & CLOSE                             | 🔀 Export to Excel 🛛 🕒 Export to PDF                                                              |
|                                          | Drag a column header and drop it here to group by that column                                    |
|                                          | ENTER A DESC Name Comments Size Preview Created By Created On (Local Time) †                     |
| (                                        | OTE HERE.                                                                                        |
| (                                        |                                                                                                  |
|                                          |                                                                                                  |
|                                          | list of first aid equipment locations                                                            |
| and a second second second second second | S Subau will be submitting your First Aid Equipment Locations *                                  |
|                                          |                                                                                                  |

5. The note will be added to the spreadsheet immediately above the unmarked text box.

| BC Forest Safety<br>Soldy a guide borrest                                                                                                    | Small Employer                                                           |           |                                   |         |         |                                   |               | -             |  |  |
|----------------------------------------------------------------------------------------------------|--------------------------------------------------------------------------|-----------|-----------------------------------|---------|---------|-----------------------------------|---------------|---------------|--|--|
| Form       UAT01280         With Auditor       Select how you will be submitting your Emergency Response Plan (ERP) *         Document uploaded at the beginning of the audit       *         4. Submit one completed first aid assessment         Completed         ③ SEND TO BCFSC         ④ SAVE |                                                                          |           |                                   |         |         |                                   |               |               |  |  |
| ( SAVE & CLOSE                                                                                                    | Export to Excel Export to PDF                                            | nn        |                                   |         |         |                                   |               |               |  |  |
|                                                                                                    | Subject 🕇                                                                | File Name | Comments                          | Size    | Preview | Created By                        | Created On (L | .ocal Time) 🏌 |  |  |
|                                                                                                    | Note created on 11/18/2020 11:12 PM by ITRAK Portal<br>External User App |           | ENTER A DESCRIPTIVE NOTE<br>HERE. | 1<br>kB |         | ITRAK Portal External User<br>App | 11/18/2020 11 | :12 PM        |  |  |
|                                                                                                    |                                                                          |           |                                   |         |         |                                   |               |               |  |  |

6. To check your note, click the blue text that corresponds to your note located on the left side of the spreadsheet. A text box will open showing the note you have added. You can make any corrections you want to the text.

| BC Forest Safety<br>Marky & guided hourses                 | Small Employer                                                                                                    |               |               | ē            |
|------------------------------------------------------------|----------------------------------------------------------------------------------------------------|---------------|---------------|--------------|
| Form<br>UAT01280                                           | Top of<br>Edit     Edit       Solution     Title*       Note created on 11/18/2020 11:12 PM by ITRAK Portal External User App       Select     Comments | tion<br>OJECU | or the        | year         |
| With Auditor<br>Receiving<br>Completed<br>() SEND TO BCFSC | 4. 1<br>This                                                                                                    |               |               |              |
| (ਜ) SAVE<br>€ SAVE & CLOSE                                 | To ad<br>To ad<br>* Req<br>Drag.                                                                                                    |               |               |              |
|                                                            | Subj<br>Note<br>Exter<br>Saup & Close                                                                                                    | rnal User     | Created On (I | ocal Time) ↑ |

7. Close the box by pressing the SAVE & CLOSE button in the bottom left-hand corner of the box.

Don't forget to save your changes! This file WILL NOT autosave. Note that the saving process can be slow. Please be patient and don't exit the document until the saving process is complete.

# Submitting the Audit

Once your audit is complete and you have attached all the required supporting documents, do the following:

**1.** In the left-hand menu, press the SAVE button.

| BC Forest Safety<br>Edity is good tourises | Small Employer                                         |                    |                           |                         |                      |
|--------------------------------------------|--------------------------------------------------------|--------------------|---------------------------|-------------------------|----------------------|
|                                            | Top of Page Audit Details Company Info                 | Activities Traini  |                           |                         |                      |
| Form<br>UAT01280                           | Online Audit Instructions                              |                    |                           |                         |                      |
| With Auditor                               | (j)                                                    |                    |                           |                         |                      |
| Receiving                                  | Export to Excel                                        |                    |                           |                         |                      |
| Completed                                  | Drag a column header and drop it here to group by that | olumn              |                           |                         |                      |
| SEND                                       | Subject 1 File Name Size Preview Comment               | Related Created By | Created On (Local Time) 1 |                         |                      |
| Crsc                                       | + Attachment                                           |                    |                           |                         |                      |
| B SAVE                                     | <b>()</b>                                              |                    |                           |                         |                      |
| SAVE                                       | Audit Details                                          |                    |                           |                         |                      |
|                                            | Audit Type *                                           | WorkSafeBC ac      | count number              | Date this audit was pe  | rformed *            |
|                                            | Certification                                          | 123456789          |                           | 18-Nov-2020             |                      |
|                                            | (j)                                                    |                    |                           | Existing SAFE Certifica | tion number (if any) |

**2.** After the tool has saved, press the SEND TO BCFSC button in the same column.

| BC Forest Safety<br>Soldy a good boortes                                                         | Small Employer                                                                                                    |                                                                                                    |                                                                                                    |
|--------------------------------------------------------------------------------------------------|----------------------------------------------------------------------------------------------------|----------------------------------------------------------------------------------------------------|----------------------------------------------------------------------------------------------------|
| Form<br>UAT01280<br>With Auditor<br>Recrieted<br>SEND TO BCF<br>Move for<br>VE<br>© SAVE & CLOSE | Top of Page Audit Details Corr<br>Online Audit Instrue<br>Export to Excel Export to PDF<br>Drag a column header and drop it here to of<br>Subject † File Name Size Preview<br>+ Attachment<br>status<br>Audit Details | pany Info Activities Training Audit Notes & C<br>Ctions<br>group by that column<br>Comments Related Created By Created On (Local Time) † | Comments Authorization                                                                                   |
|                                                                                                  | Audit Type *<br>Certification                                                                                                    | WorkSafeBC account number<br>123456789                                                                                                   | Date this audit was performed *          18-Nov-2020         Existing SAFE Certification number (if any) |

If any required information is missing, you will be prompted to complete it before you will be able to submit.

| BC Forest Safety<br>Subly a good business                                                                    | Small Employer                                                                                                    |                                      |                            | ā        |
|----------------------------------------------------------------------------------------------------|----------------------------------------------------------------------------------------------------|--------------------------------------|----------------------------|----------|
| Form<br>UAT01280<br>With Auditor<br>Receiving<br>Completed<br>() SEND TO BCFSC<br>() SAVE<br>() SAVE & CLOSE | Top of Page       Audit Details       Company Info       Activities       Training       Audit       Notes & Comment         Image: a column header and Subject 1       File Name       Image: Attachment       Image: Attachment | ents Authorization                   |                            | -        |
|                                                                                                    | Audit Type * WorkSafeBC account number Certification                                                                                                    | Date this audit was p<br>18-Nov-2020 | erformed *<br>ation number | (if any) |

**3.** Search out the required areas and add the information needed.

| BC Forest Safety<br>Soldy a good homes | Small Employer                                                                                                    |                  | ē |
|----------------------------------------|----------------------------------------------------------------------------------------------------|------------------|---|
|                                        | Top of Page Audit Details Company Info Activities Training Audit Notes & Comments Authorization                                                                                                    |                  |   |
| Form<br>UAT01280                       | Activities                                                                                                    |                  | _ |
| With Auditor                           | Use the "Edit" button below to select all the work activities that apply to the company * <i>1 or more items are required.</i>                                                                                                    |                  |   |
| Receiving<br>Completed                 | Edit<br>Use the "Edit" button below to select all the work activities that apply to the company: 1 or more items are required.                                                                                                    |                  |   |
|                                        | (i)<br>Does this audit cover all your operating locations and activities? *                                                                                                    |                  |   |
| (用) SAVE                               | լիդ                                                                                                    |                  |   |
| ⊙ SAVE & CLOSE                         | V<br>You can find your Classification Unit on your most recent premium rate/assessment notice from WorkSafeBC or through <u>Work Safe BC Classification Indu</u><br>If you do not know your CU after looking it up, enter 111111 and we will call you to discuss if we can't process it for you | <u>stry Rate</u> |   |
|                                        | Company Classification Units (CUs) *                                                                                                    |                  |   |
|                                        | Enteryour Classification Unit (CU) Applies to Audit2                                                                                                    |                  |   |

30)

#### **4.** Press SAVE in the left-hand menu.

| BC Forest Safety<br>Soldy is good business | Small Employer                                    |                                    |                  |                        |               | ē           |
|--------------------------------------------|---------------------------------------------------|------------------------------------|------------------|------------------------|---------------|-------------|
|                                            | Top of Page Audit Details Company                 |                                    |                  |                        |               |             |
| Form<br>UAT01280                           | Online Audit Instructio                           | ns                                 |                  |                        |               |             |
| Vith Auditor                               | (i)                                               |                                    |                  |                        |               |             |
| Receiving                                  | 🗴 Export to Excel 🛛 🖉 Export to PDF               |                                    |                  |                        |               |             |
| Completed                                  | Drag a column header and drop it here to group by | that column                        |                  |                        |               |             |
| SEND                                       | Subject 🕇 File Name Size Preview Com              | ments Related Created By Created O | n (Local Time) 🕇 |                        |               |             |
| er se                                      | + Attachment                                      |                                    |                  |                        |               |             |
| AVE                                        | (i)                                               |                                    |                  |                        |               |             |
| OFF                                        |                                                   |                                    |                  |                        |               |             |
| S S NUT                                    | Audit Details                                     |                                    |                  |                        |               |             |
|                                            |                                                   |                                    |                  |                        |               |             |
|                                            | Audit Type *                                      | WorkSafeBC account nu              | ımber            | Date this audit was r  | performed *   |             |
|                                            | Certification                                     | 123456789                          |                  | 18-Nov-2020            |               |             |
|                                            | $\bigcirc$                                        |                                    |                  | Existing SAFE Certific | ration number | er (if any) |

#### **5.** Press SEND TO BCFSC.

| BC Forest Safety<br>Edity is good business | Small Employer                                                                           |                                   |
|--------------------------------------------|------------------------------------------------------------------------------------------|-----------------------------------|
|                                            | Top of Page Audit Details Company Info Activities Training Audit Notes & Comments Author |                                   |
| Form<br>UAT01280                           | Online Audit Instructions                                                                |                                   |
| With Auditor                               |                                                                                          |                                   |
| Receieted                                  | 😰 Export to Excel                                                                        |                                   |
|                                            | Drag a column header and drop it here to group by that column                            |                                   |
| SEND TO BCF                                | Subject † File Name Size Preview Comments Related Created By Created On (Local Time) †   |                                   |
|                                            | Attachment                                                                               |                                   |
| Move for                                   |                                                                                          |                                   |
| E SAVE & CLOSE                             |                                                                                          |                                   |
|                                            | Audit Details                                                                            |                                   |
|                                            |                                                                                          |                                   |
|                                            | Audit Type * WorkSafeBC account number Date this a                                       | audit was performed *             |
|                                            | Certification 123456789 18-Nov-2020                                                      | D                                 |
|                                            | (i) Existing SA                                                                          | AFE Certification number (if any) |

**6.** You will receive a notification via email that your audit has been submitted.

If you have questions about any part of the online submission process, please call our office at 1-877-741-1060.

#### Saving Progress Over Multiple Days

As long as you save your information every time you make changes, it will be saved, even if you enter it over multiple days. We suggest bookmarking your place in the browser so that you can easily go back to your audit form.

To save your files:

• Press the SAVE button in the left-hand menu.

| BC Forest Safety<br>Inter is good horizon | Small Employer                                                                                  | ē |
|-------------------------------------------|-------------------------------------------------------------------------------------------------|---|
|                                           | Top of Page Audit Details Company Info Activities Training Audit Notes & Comments Authorization |   |
| Form<br>UAT01280                          | Online Audit Instructions                                                                       |   |
| With Auditor                              | Î (Î)                                                                                           |   |
| Receiving                                 | Export to Excel                                                                                 |   |
| Completed                                 | Drag a column header and drop it here to group by that column                                   |   |
| JEND IO                                   | Subject † File Name Size Preview Comments Related Created By Created On (Local Time) †          |   |
|                                           | (+) Attachment                                                                                  |   |
| ) <u>SAVE</u> ⊪                           |                                                                                                 |   |
| V/E &                                     | Audit Details                                                                                   |   |

To exit the audit tool:

• Press SAVE & CLOSE in the left-hand menu.

| BC Forest Safety<br>Suity a geed Journey | Small Employer                                                                                                    |                          |                     |
|------------------------------------------|----------------------------------------------------------------------------------------------------|--------------------------|---------------------|
|                                          | Top of Page Audit Details Company Info Activities Training Audit Notes &                                                                                |                          |                     |
| Form<br>UAT01280                         | Online Audit Instructions                                                                                                    |                          |                     |
| With Auditor                             | ()                                                                                                    |                          |                     |
| Receiving                                | Export to Excel                                                                                                    |                          |                     |
| Completed                                | Drag a column header and drop it here to group by that column                                                                                           |                          |                     |
| SEND TO BCFSC                            | Subject     Tile Name     Size     Preview     Comments     Related     Created By     Created On (Local Time) <ul> <li>Attachment</li> <li> </li></ul> |                          |                     |
| ) SAVE & CLOS                            | Audit Details                                                                                                    |                          |                     |
|                                          | Audit Type * WorkSafeBC account number                                                                                                    | Date this audit was per  | formed *            |
|                                          | Certification                                                                                                    | 18-Nov-2020              |                     |
|                                          | $\mathbb{O}$                                                                                                    | Existing SAFE Certificat | ion number (if any) |

For any questions about saving, visit the "Saving Your Progress" how-to video or PDF in the RESOURCES section.

Note that the saving process can be slow. Please be patient and don't exit the document until the saving process is complete.

If you have questions about any part of the online submission process, please call our office at 1-877-741-1060